## Instruções para Salvar o Grupo de Pesquisa

1. Acesse o <u>Diretório dos Grupos de Pesquisa no Brasil</u>, http://lattes.cnpq.br/web/dgp, e acione a opção "Buscar Grupos".

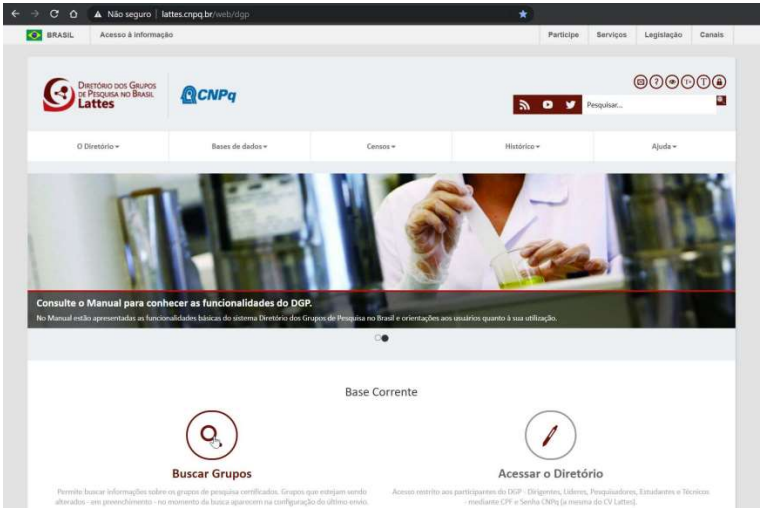

2. Em seguida, utilize os filtros para encontrar seu Grupo.

## \* • Consulta • Consulta parametrizada • Consulta parametrizada Consulta parametrizada

|                    | <ul> <li>Base Corrente</li> </ul> | Censos Anteriores |                   |   |
|--------------------|-----------------------------------|-------------------|-------------------|---|
| Censo              | ATUAL                             |                   |                   |   |
|                    |                                   |                   | Todas as palavras | ٠ |
|                    |                                   |                   |                   |   |
| Consultar por      | Grupo                             | *                 |                   |   |
| plicar a busca nos | s campos                          |                   |                   |   |
| plical a busca nos | o campos                          |                   |                   |   |
|                    |                                   |                   |                   |   |
|                    | Nome do grupo                     |                   |                   |   |
|                    | 🔲 Nome da linha de p              | pesquisa          |                   |   |
|                    | Palavra-chave da l                | inha de pesquisa  |                   |   |
|                    | E Repercussões do g               | rupo              |                   |   |
|                    | Nome do líder                     |                   |                   |   |
|                    | 🕑 Nome do pesquisa                | dor               |                   |   |
|                    | Nome do estudante                 | 9                 |                   |   |
|                    | Nome do técnico                   |                   |                   |   |
|                    | Nome do colaborado                | dor estrangeiro   |                   |   |
|                    | 回 Nome da Instituiçã              | o Parceira        |                   |   |
| Situação           | Certificado                       | Não-atualizado    |                   |   |
|                    |                                   |                   |                   |   |
|                    |                                   |                   |                   |   |
|                    | Filtros                           |                   |                   |   |

3. A pesquisa retornará os grupos nos quais participa. Selecione um grupo *clicando* no nome do Grupo de Pesquisa.

| Grupo de pesquisa: | 19489 (1942)                                                          |
|--------------------|-----------------------------------------------------------------------|
| Instituição:       | UEL                                                                   |
| Lider(es):         | Falsers /Ferger Nitre                                                 |
|                    | Intel Venette Name                                                    |
| Área:              | Forsign                                                               |
| Grupo de pesquisa: | harquitainingi 🔶                                                      |
| Instituição:       | UEL                                                                   |
| Lider(es):         | Eliterativi (uni) de Historia Accept                                  |
| Área:              | Perman                                                                |
| Grupo de pesquisa: | New Select Deletions: Tringetones: Deletions of Deletions (Deletions) |
| Instituição:       | UEM                                                                   |
| Lider(es):         | Where Report the part land                                            |
|                    | Nite United Inform                                                    |
| Área:              | lahat sagar                                                           |
| Grupo de pesquisa: | Tentoritagia a Dinatoriton Ministellicos da Phageostupia              |
| Instituição:       | UEL                                                                   |
| Lider(es):         | Other a busicalized other Fernandes                                   |
| Área:              | The Norge                                                             |
|                    | 14 44 1 49 25 4 Total de registros:                                   |

4. Verifique se o grupo foi atualizado no período determinado pelo edital e se está certificado (selo a direita) pela instituição do grupo.

| Identificação            |                       | Grupo de pesquisa                       |
|--------------------------|-----------------------|-----------------------------------------|
| Endereço / Contato       | Identificação         |                                         |
| Repercussões             | Identificação         | CURTURICE                               |
| Linhas de pesquisa       | Situação do grupo:    | Certificado                             |
| Recursos humanos         | Ano de formação:      | Starmuste                               |
| Instituições parcerias   |                       |                                         |
| Indicadores de RH        | Data da Situação:     | WHICH BOA                               |
| Equipamentos e Softwares | Data do último envio: |                                         |
|                          | Lider(es) do grupo:   | Tenane and a research resign            |
|                          | Área predominante:    | ichuse Antigues Antiga                  |
|                          | Instituição do grupo: | Universidade Estadual de Londrina - UEL |
|                          | Unidade:              | Deplements is millioger                 |
|                          |                       |                                         |

4.1. Também, em Recursos Humanos, se consta o seu nome como pesquisador.

|                                                                                                    | Pesquisadores                                                                                                    | Titulação máxima                                                                                                    | Data inclusão                  | Ações                                                                       |
|----------------------------------------------------------------------------------------------------|----------------------------------------------------------------------------------------------------|----------------------------------------------------------------------------------------------------|--------------------------------|-----------------------------------------------------------------------------|
|                                                                                                    | Codes Albania Rilgonista                                                                                                    | Entropy                                                                                                    | 1004001                        |                                                                             |
|                                                                                                    | laters is Male Towater, Seri, Ing                                                                                                    | Extent                                                                                                    | Annual contract one            | 5 .                                                                         |
| 1                                                                                                    | Charles love in All and Analy                                                                                                    | Parton                                                                                                    | Anterior constitutes<br>(2004) | 5 .                                                                         |
|                                                                                                    | Sendida da Alcontera Anguetto-da Bata                                                                                                    | Portnatt                                                                                                    | America constraint<br>Minist   | 5 .                                                                         |
|                                                                                                    | programme Radian Chronol                                                                                                    | Destanatio                                                                                                    | America control on<br>Being    | 5 .                                                                         |
|                                                                                                    | Network in participant in the                                                                                                    | Endone                                                                                                    | Animie or shill be<br>prov     | 5 .                                                                         |
|                                                                                                    | Senite Maders Harris                                                                                                    | Fature                                                                                                    | denoise a                      |                                                                             |
|                                                                                                    | Data and Data and Data                                                                                                    | Contraction .                                                                                                    | Annual statement of the        |                                                                             |
| L.                                                                                                    |                                                                                                    |                                                                                                    | [31.0ml                        |                                                                             |
|                                                                                                    | Estudantes                                                                                                    | Nivel de Treinamento                                                                                                    | Data inclusão                  | Ações                                                                       |
|                                                                                                    | Estudantes                                                                                                    | Nivel de Treinamento                                                                                                    | Data inclusão                  | Ações<br>B •                                                                |
|                                                                                                    | Estudantes                                                                                                    | Nivel de Treinamento                                                                                                    | Data inclusão                  | Ações<br>B •<br>B •                                                         |
|                                                                                                    | Estudantes<br>Comito Challes Receit Receitor<br>Comito Regio Receitor<br>Comito Regio Receitor                                                                                       | Nivel de Treinamento                                                                                                    | Data inclusão                  | Ações<br>B •<br>B •                                                         |
| and the second second se | Estudantes<br>Santo Danias Rassi da las las las<br>Santo Dagos Rassi<br>Rassi da las da las las las las las las las las las la                                                       | Nivel de Treinamento                                                                                                    | Data inclusão                  | Ações<br>B •<br>B •<br>B •                                                  |
|                                                                                                    | Estudantes<br>Canto Canton Rom Reinin<br>Canto Rice de Marcine<br>Reini de Reini de Reinin<br>Anno Reini de Reinin<br>Reini de Reini de Reinin                                       | Nivel de Treinsmento                                                                                                    | Data inclusão                  | Ações<br>B •<br>B •<br>B •<br>B •                                           |
|                                                                                                    | Estudantes<br>Jamin Electron Harmannes<br>Jamin Ragen Bener<br>James Older, Beilann Harden<br>Augen Hallen Blatter Granden<br>Halten de Harmannes de State<br>Factor de Harmannes    | Nivel de Treinamento                                                                                                    | Data inclusão                  | Ações<br>B •<br>B •<br>B •<br>B •<br>B •                                    |
|                                                                                                    | Estudantes<br>Sanda Calendar Hara Marine In<br>Anna Calendar Hara Marine<br>Anna Marine Hara Calendar<br>Anna Marine Hara Calendar<br>Marine Santa Calendar<br>Marine Santa Calendar | Nivel de Trainamento                                                                                                    | Data inclusão                  | Ações<br>B •<br>B •<br>B •<br>B •<br>B •<br>B •<br>B •<br>B •<br>B •        |
|                                                                                                    | Estudantes<br>Junio Charlen Man Harlando<br>Sana Charle San Harlando<br>Anno Alexan San Harlando<br>Anno Alexan San Harlando<br>San de Nas Harlando<br>Técnicos                      | Nivel de Treinamento Community Community Commu | Data inclusão                  | Ações<br>B •<br>B •<br>B •<br>B •<br>B •<br>B •<br>B •<br>B •<br>B •<br>B • |

Caso algumas dessas informações não estejam contempladas, entre em contato com o líder do grupo para regularizá-lo (esse procedimento somente pode ser feito pelo líder do grupo).

## 5. Gere um arquivo em pdf deste relatório.

5.1. Escolha a opção "imprimir", na parte final da página.

|       | Indexe Passa 2004                                                                                                    |                                                                                                    |                                                                                                   | linitie ne                                   | revela a 22 findaria                                                                                                    |                        | •                    |
|-------|----------------------------------------------------------------------------------------------------|----------------------------------------------------------------------------------------------------|---------------------------------------------------------------------------------------------------|----------------------------------------------|----------------------------------------------------------------------------------------------------|------------------------|----------------------|
| -     | Interna de Olivera Mateix                                                                                                    |                                                                                                    |                                                                                                   | Do Marine                                    | webs concern                                                                                                    |                        | •                    |
|       | Multiple Documents                                                                                                    |                                                                                                    |                                                                                                   | Do blig tel                                  | waters with the state                                                                                                    |                        | •                    |
|       | Reside Street Parraidae                                                                                                    |                                                                                                    |                                                                                                   | 0.044                                        | 1010-0110-0110-01                                                                                                    |                        | •                    |
|       | This Read Dispose                                                                                                    |                                                                                                    |                                                                                                   | On Hall                                      | STREET, STREET, STREET |                        |                      |
|       | Tuber for allo cito Tantos                                                                                                    |                                                                                                    |                                                                                                   | (n.D+2)                                      | and common the                                                                                                    |                        |                      |
|       | Thefter Harry Carlos                                                                                                    |                                                                                                    |                                                                                                   | factor of                                    | main a City of City                                                                                                    |                        | •                    |
| nares | Instituições parceiras                                                                                                    | relatadas pelo g                                                                                                 | rupo                                                                                              |                                              |                                                                                                    |                        |                      |
|       | Nome da Instituição Parcei                                                                                                    | ira                                                                                                    |                                                                                                   | Sigla                                        | u                                                                                                    | F .                    | Ações                |
|       | Departments de Libram Pr                                                                                                    | le fahrenigt se                                                                                                  |                                                                                                   | 1814                                         | 10                                                                                                    | F                      | •                    |
|       | Gameriting - develop all a                                                                                                    | an direct                                                                                                    | -                                                                                                 | 0840.                                        |                                                                                                    |                        |                      |
|       | Formacijo académica                                                                                                    | Permisadores                                                                                                    | Grupo                                                                                             | Técnicos                                     | Colshoradores                                                                                                    | estranceiros           | Tot                  |
|       |                                                                                                    | os numanos do                                                                                                    | grupo                                                                                             |                                              |                                                                                                    |                        |                      |
|       | Formação acadêmica                                                                                                    | Pesquisadores                                                                                                    | Estudantes                                                                                        | Técnicos                                     | Colaboradores                                                                                                    | estrangeiros           | Tot                  |
|       | Formação acadêmica<br>Doutorado                                                                                                    | Pesquisadores                                                                                                    | Estudantes                                                                                        | Técnicos                                     | Colaboradores                                                                                                    | estrangeiros           | Tot                  |
|       | Formação acadêmica<br>Doutorado<br>Mestrado                                                                                                    | Pesquisadores                                                                                                    | Estudantes                                                                                        | Técnicos                                     | Colaboradores                                                                                                    | estrangeiros           | Tot                  |
|       | Formação académica<br>Doutorado<br>Mestrado<br>Outros                                                                                                    | Pesquisadores                                                                                                    | Estudantes                                                                                        | Técnicos                                     | Colaboradores                                                                                                    | estrangeiros<br>B<br>B | Tot                  |
|       | Formação acadêmica<br>Doutorado<br>Metratado<br>Outros<br>Equipamentos e Softv<br>O grapo de prespisa possai<br>de instituição, com valor sup                                                             | Pesquisadores<br>Pesquisadores<br>vares Relevante<br>equipamentos de P8<br>erior a R\$100 mil? Nā                | Estudantes<br>Estudantes<br>S<br>D próprios e que                                                 | Técnicos                                     | Colaboradores                                                                                                    | estrangeiros           | Tot                  |
|       | Formação acatémica<br>Dostorado<br>Dostorado<br>Mestrado<br>Outros<br>Equipamentos e Softv<br>O grupo de pesquisa possai<br>da instituíção, com valor sup                                                 | Pesquisadores<br>Pesquisadores<br>vares Relevante<br>equipamentos de PR<br>erior a R\$100 mII? Na<br>Eq          | Estudantes<br>Estudantes<br>E<br>S<br>D próprios e que<br>o<br>upamentos                          | Técnicos                                     | Colaboradores                                                                                                    | estrangeiros           | Tot<br>pesqu<br>;ões |
|       | Formação acadêmica<br>Doutorado<br>Mentrado<br>Outros<br>Equipamentos e Softv<br>O grupo de pesquisa possui<br>da instituição, com valor sup<br>Nenhum registro adicionado                                | Pesquisadores<br>Pesquisadores<br>vares Relevante<br>equipamentos de P8<br>erior a R\$100 mil? Na<br>Eq          | Estudantes<br>Estudantes<br>S<br>D próprios e que<br>o                                            | Técnicos                                     | Colaboradores                                                                                                    | fraestrutura de        | Tot<br>pesqu         |
|       | Formação acadêmica<br>Doutorado<br>Meriarado<br>Outros<br>Equipamentos e Softv<br>O grupo de pesquisa possui<br>da Instituição, com valor sup<br>Nenhum registro adicionado<br>O grupo de pesquisa possui | Pesquisadores                                                                                                    | Estudantes<br>Estudantes<br>S<br>D próprios e que<br>o<br>uipamentos                              | Técnicos                                     | Colaboradores<br>te de laboratóriolín                                                                                                    | fraestrutura de        | Tot<br>pesqu<br>ções |
|       | Formação acadêmica<br>Doutorado<br>Mestrado<br>Outros<br>Equipamentos e Softv<br>O grupo de pesquisa possai<br>de Institução, com valor sup<br>Nenhum registro adicionado<br>O grupo de pesquisa possai   | Pesquisadores Pesquisadores vares: Relevante equipamentos de P8 erior a R\$100 mil? Na Eq softwares utilizados r | Estudantes<br>Estudantes<br>D próprios e que<br>o<br>ulpamentos<br>aas atividades de<br>Softwares | Técnicos<br>B<br>e não fazem par<br>P&D? Não | Colaboradores<br>te de laboratóriolín                                                                                                    | estrangeiros           | Tot<br>pesqu<br>jões |

5.2. Selecione todas as opções (caso já não estejam selecionadas) e gere um arquivo pdf e salve em seu computador.

| - | Itens                      |
|---|----------------------------|
| ~ | Identificação              |
|   | Endereço                   |
|   | Repercussões dos trabalhos |
|   | Linhas de pesquisa         |
|   | Recursos humanos           |
|   | Indicadores de RH          |
|   | Instituições de parcerias  |